## USER'S MANUAL

Revision: 8

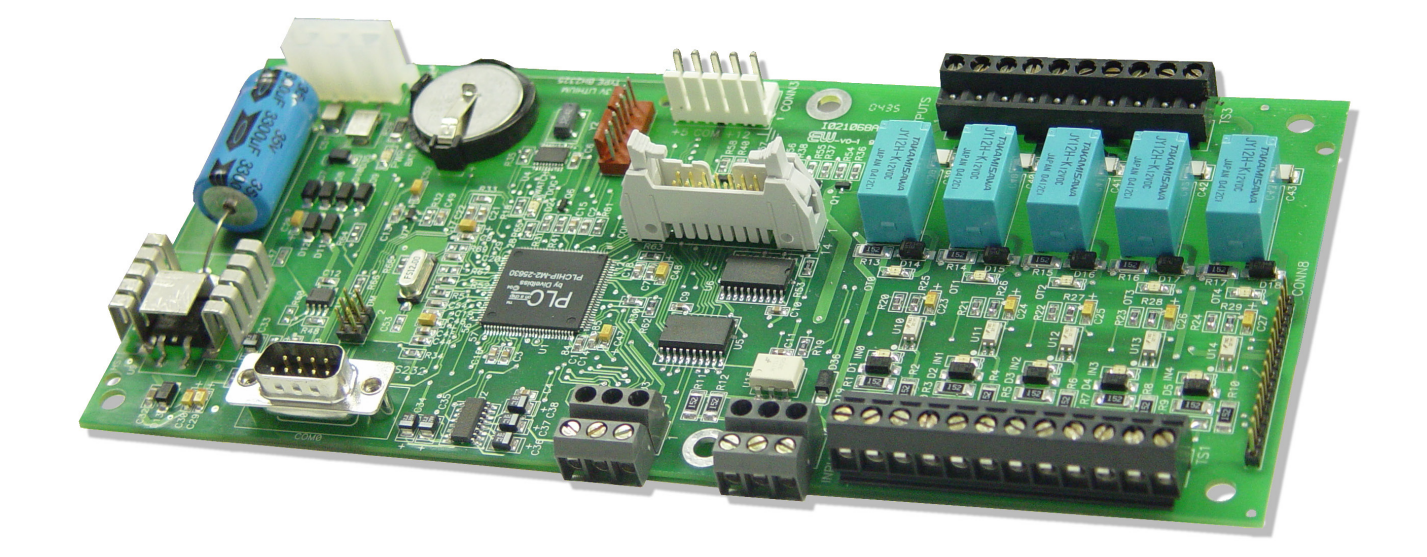

## ICM-EBB-XXX Enhanced Baby Bear Controller

Covered Models:

ICM-EBB-100 I ICM-EBB-200 I ICM-EBB-300 I

ICM-EBB-400 ICM-EBB-700 ICM-EBB-500 ICM-EBB-600

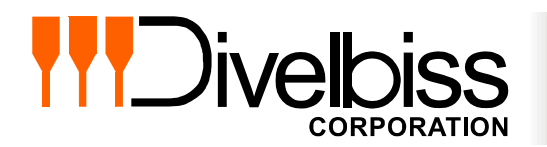

Divelbiss Corporation 9778 Mt. Gilead Road, Fredericktown, Ohio 43019 Toll Free: 1-800-245-2327 Web: http://www.divelbiss.com Email: sales@divelbiss.com

## **Manual Contents**

### **Getting Started**

| How to Use this Manual                                  | 3   |
|---------------------------------------------------------|-----|
| Configuring the ICM-EBB-XXX Target in EZ LADDER Toolkit | 4   |
| Loading the ICM-EBB-XXX Kernel                          | 4   |
| Getting to Know the ICM-EBB-XXX                         | . 6 |

### **ICM-EBB-XXX Features**

| Programming Port                   | 9  |
|------------------------------------|----|
| Watchdog LED                       | 9  |
| Input Power                        | 9  |
| Input Power LED                    | 10 |
| Mounting & Dimensions              | 10 |
| Digital Inputs                     | 11 |
| Digital Outputs                    | 12 |
| Counter Input                      | 12 |
| General Purpose Serial Port        | 13 |
| Real Time Clock                    | 15 |
| CAN Networking Ports               | 15 |
| I/O Expansion                      | 15 |
| ICM-EBB-XXX Target Setting Options | 17 |
| Specifications                     | 17 |

### WARNING!!

The ICM-EBB-XXX, as with other programmable controllers must not be used alone in applications which could be hazardous to personnel in the event of failure of this device. Precautions must be taken by the user to provide mechanical and/or electrical safeguards external to this device. This device is NOT APPROVED for domestic or human medical use.

# **Getting Started**

This section explains how to read this manual and understand the symbols and information that it contains.

To begin using your Enhanced Baby Bear Controller, you will need to follow these steps:

- Install EZ LADDER Toolkit if not already installed (not included).
- Configure the Enhanced Baby Bear Controller in the EZ LADDER Toolkit Project Settings.
- Using purchased or self-made cables, connect the Input Power and Programming Port.
- Write a ladder diagram program.
- Download and run the program on the Enhanced Baby Bear Controller.

Refer to the appropriate sections of this manual for details on the above items.

#### How to Use this Manual

In this manual, the following conventions are used to distinguish elements of text:

| BOLD       | Denotes labeling, commands, and literal portions of syntax that must appear exactly as shown.  |
|------------|------------------------------------------------------------------------------------------------|
| italic     | Used for variables and placeholders that represent the type of text to be entered by the user. |
| SMALL CAPS | Used to show key sequences or actual buttons, such as OK, where the user clicks the OK button. |

In addition, the following symbols appear periodically in the left margin to call the readers attention to specific details in the text:

Warns the reader of a potential danger or hazard associated with certain actions.

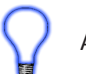

Appears when the text contains a tip that is especially useful.

Indicates the text contains information to which the reader should pay particularly close attention.

## All Specifications and Information Subject to Change without Notice

#### Configuring the ICM-EBB-XXX Target in EZ LADDER Toolkit

Before you can program and use the ICM-EBB-XXX Controller, it must be configured as a target within the EZ LADDER Toolkit. For help with installing or using EZ LADDER, please refer to the EZ LADDER User's Manual.

1. In EZ LADDER, from the File Menu at the top, click **PROJECT** then **SETTINGS**. This will open the Project Settings Window. Select **Enhanced Baby Bear (128K) or Enhanced Baby Bear (256K) based on you actual model** from the choices. Refer to Figure 1.1.

| Target Version Options                                                                                               |          |
|----------------------------------------------------------------------------------------------------|----------|
|                                                                                                    |          |
| Name Description   Propertie                                                                                         | s        |
| Enhanced Baby Bear (128K) Divelbiss Corporation Enhanced Baby Bear                                                   |          |
| Enhanced Baby Bear (256K) Divelbiss Corporation Enhanced Baby Bear                                                   |          |
| HEC-1000 Divelbiss Corporation Harsh Environment PLC                                                                 |          |
| HEC-2000 Divelbiss Corporation Harsh Environment PLC                                                                 |          |
| HEC-4000 Divelbiss Corporation Harsh Environment PLC<br>Micro Paper PLC Divelbing Comparation Micro Paper Controller |          |
|                                                                                                    |          |
|                                                                                                    |          |
| Code Type Serial Settings                                                                                            |          |
| C Basic                                                                                                    |          |
| Port: COM1                                                                                                    | -        |
| C C                                                                                                    |          |
| C Asm Baud Bate: 57600                                                                                               | <b>_</b> |
|                                                                                                    | -        |
|                                                                                                    |          |
| OK Canc                                                                                                    |          |
|                                                                                                    |          |

**Figure 1.1 - Project Settings Window** 

2. A new window will open. Select the Model number of the Enhanced Baby Bear from the drop-down menu. Click **OK**. This will close the Enhanced Baby Bear Properties dialog box.

3. Click **OK**. This will close the Project Settings Window, saving the EBB Model selected as the target for this ladder diagram project.

#### Loading the ICM-EBB-XXX Kernel

### THE ICM-EBB-XXX WILL NOT FUNCTION UNLESS THIS STEP (KERNEL LOADING) IS COMPLETED.

The kernel is the firmware for the controller and to provide greater flexibility and reliability, Enhanced Baby Bear Controller shipments are factory shipped **without** a kernel. If this is a new unit from the factory, it will be necessary to load the kernel before a ladder program can be downloaded. If the kernel is already loaded, this step is not required. To upgrade a kernel, see the EZ LAD-DER User's Manual. To install the ICM-EBB-XXX's kernel:

1. Verify the target has been configured (see Configuring the ICM-EBB-XXX Target in EZ LADDER Toolkit).

2. Connect the Programming cable(s) from the computer to the ICM-EBB-XXX. See *Programming Port* in the *ICM-EBB-XXX Features* section.

3. Create a small one-rung program with a normally open (direct contact) and an output tied together. You may also open a preexisting program for the EBB. EZ LADDER version 1.0.4.4 and later includes a sub-directory (...EZ LADDER\Kernel Install Start Programs\)which has starter programs for each target to load the kernel. Choose *GetStarted\_ICM-EBB-128K.dld* or *GetStarted\_ICM-EBB-256K.dld* based on the model number.

- 4. Click the C (Compile) button
  5. Click the MON (Monitor) button to change from the 'Edit' to 'Monitor' Mode.
- 6. Click the Connect) button to connect to the target. A dialog will appear automatically when no kernel is loaded. If this dialog does not appear, click **PROJECT** then **BOOTLOADER**.
- 7. Click the **BROWSE** button and select the target's kernel (by part number) located by default at C:\Program Files\EZ Ladder\Kernel\

The following are kernel names and descriptions:

| <u>File Name</u><br>EnhancedBabyBear_128k.dat                                                                                                    | <u>Description</u><br>Kernel for 128K EBB                                                                                                    | <u>To be Used on (Partnumber)</u><br>ICM-EBB-100, ICM-EBB-200, ICM-EBB-300,<br>ICM-EBB-400, ICM-EBB-500, |
|----------------------------------------------------------------------------------------------------|----------------------------------------------------------------------------------------------------|----------------------------------------------------------------------------------------------------|
| EnhancedBabyBear_256k.dat                                                                                                    | Kernel for 256K EBB                                                                                                    | ICM-EBB-600, ICM-EBB-700                                                                                 |
| Bootloader         Current Target Settings         Target:         EnhancedBabyBear_256k         Version:         10.3.2         Bootloader Version:         10.0.7         Serial Number:         Open         FileName:         Version:         Target:         Version:         Erase User Program         Folders         Divelbiss Corp         AllianceWin         Bootloader Ata         More >         Folders         File Name:         Folders         Folders         File Name:         Folders         Folders         Folders         Fename         Fename | Ier Auto → Kernel • 49 Search<br>S • New Folder<br>Name Date modified<br>© EnhancedBabyBear_256k.da<br>© HEC_1000.dat<br>© HEC_2000.dat<br>© HEC_2000.dat | r Update Files ("dat "                                                                                   |

#### ICM-EBB-XXX User's Manual

- 8. Click the **OPEN** button to finish the kernel selection. Make sure the correct kernel is chosen.
- 9. Click the UPDATE TARGET button to install the kernel.

| 🖳 Bootloader           |                                                                  |
|------------------------|------------------------------------------------------------------|
| Current Target Setting | IS                                                               |
| Target:                | EnhancedBabyBear_256k                                            |
| Version:               | 1.0.3.2                                                          |
| Bootloader Version:    | 1.0.0.7                                                          |
| Serial Number:         | 00123456                                                         |
| Upload File            |                                                                  |
| FileName: C:\Pn        | ogram Files (x86)\Divelbiss Corporation\EZ Ladder Auto\Kernel\Er |
|                        | Browse                                                           |
| Target: Enha           | ncedBabyBear_256k                                                |
| Version: 1.0.3         | 3                                                                |
| Erase User Program     | Update Target Restart Target                                     |

- 10. A dialog box will appear to show the status of the kernel installation. This could take a couple of minutes to install.
- 11. When the dialog windows close, the installation is complete. The Enhanced Baby Bear is ready to use and may be connected to and programs may be downloaded.
- The Enhanced Baby Bear Serial Number is factory set and cannot be changed.

#### Getting to Know the ICM-EBB-XXX

The ICM-EBB-XXX is available in multiple configurations based on the model number. While many features are offered, the actual supported features depends on the model number. Figure 1.2 lists these features.

The ICM-EBB-XXX Controller is designed to provide powerful programmable features in an open-board format. Connections are made via terminal blocks and connectors. Refer to Figure 1.3, as it illustrates the ICM-EBB-XXX.

|             | Flash Memory |              | On-Board I/O          | Expansion I/O |              | Networking   |              | Deal Time                  | Descenters   | High            |                  |
|-------------|--------------|--------------|-----------------------|---------------|--------------|--------------|--------------|----------------------------|--------------|-----------------|------------------|
| Model       | 128K         | 256K         | 5 Inputs<br>5 Outputs | EBB I/O       | HDIO         | OptiCAN      | J1939        | Serial/<br>Modbus<br>Port* | Clock        | Program<br>Port | Speed<br>Counter |
| ICM-EBB-100 | $\checkmark$ |              | $\checkmark$          |               |              |              |              |                            |              | $\checkmark$    |                  |
| ICM-EBB-200 | $\checkmark$ |              | $\checkmark$          |               |              |              |              |                            |              | $\checkmark$    | $\checkmark$     |
| ICM-EBB-300 | $\checkmark$ |              | $\checkmark$          |               |              |              |              |                            | $\checkmark$ | $\checkmark$    | $\checkmark$     |
| ICM-EBB-400 | $\checkmark$ |              | $\checkmark$          | $\checkmark$  |              |              |              |                            | $\checkmark$ | $\checkmark$    | $\checkmark$     |
| ICM-EBB-500 | $\checkmark$ |              | $\checkmark$          |               | $\checkmark$ |              |              |                            | $\checkmark$ | $\checkmark$    | $\checkmark$     |
| ICM-EBB-600 |              | $\checkmark$ | $\checkmark$          | $\checkmark$  |              | $\checkmark$ | $\checkmark$ | $\checkmark$               | $\checkmark$ | $\checkmark$    | $\checkmark$     |
| ICM-EBB-700 |              | $\checkmark$ | $\checkmark$          |               | $\checkmark$ | $\checkmark$ | $\checkmark$ | $\checkmark$               | $\checkmark$ | $\checkmark$    | $\checkmark$     |

\*Modbus/Serial Option requires optional Serial Port Module (specify RS232, RS422 or RS485).

Refer to the Specifications Section for details on operating parameters for all features.

#### Figure 1.2 - ICM-EBB-XXX Features

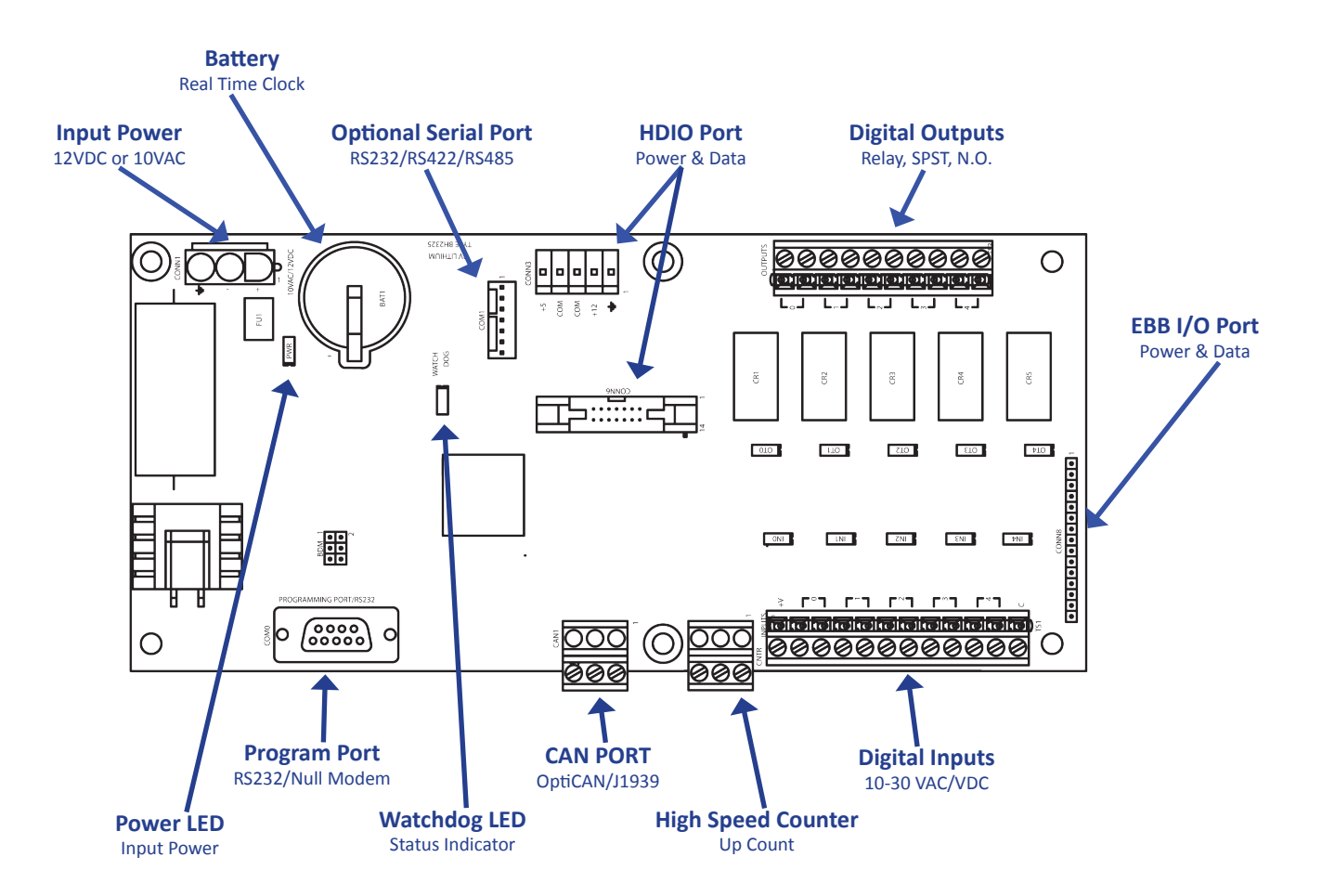

Figure 1.3 - ICM-EBB-XXX

## **ICM-EBB-XXX** Features

This section explains the Enhanced Baby Bear Controller (ICM-EBB-XXX) hardware features, options and information regarding EZ LADDER Toolkit for basic operation.

#### **Programming Port**

The ICM-EBB-XXX is programmed using its Programming Port (COM 0). This RS232 serial port is only to be used for programming using Divelbiss EZ LADDER Toolkit software. This is not a general purpose port and may not be used in any other capacity than programming the controller itself.

The Programming Port defaults to: Baud: 57600

| Parity:     | None |
|-------------|------|
| Data Bits:  | 8    |
| Stop Bits : | 1    |
|             |      |

To program the ICM-EBB-XXX, a null modem cable is required between the computer serial port and the controller's programming port. This cable can be self made, purchased locally or ordered from Divelbiss. Use Divelbiss Part Number 126-102860. Figure 2.1 provides the Programming Port Pinout.

| RS232 Programming Port |           |                    |  |  |
|------------------------|-----------|--------------------|--|--|
| <u>Pin #</u>           | <u>ID</u> | <b>Description</b> |  |  |
| 1                      |           | Not Connected      |  |  |
| 2                      | RX        | Receive Data       |  |  |
| 3                      | ТΧ        | Transmit Data      |  |  |
| 4                      |           | Not Connected      |  |  |
| 5                      | GND       | Signal Ground      |  |  |
| 6                      |           | Not Connected      |  |  |
| 7                      | RTS       | Request To Send    |  |  |
| 8                      | CTS       | Clear To Send      |  |  |
| 9                      |           | Not Connected      |  |  |

Figure 2.1 - Programming Port Pin-Out

#### Watchdog LED

The operating status of the ICM-EBB-XXX can be determined the by Watchdog LED. When the Watchdog LED is flashing at a slow rate, approximately once per second, then there is no ladder program executing. When the Watchdog LED is flashing at a fast rate, approximately 10 times per second, a program has been loaded and it is executing.

Should the Watchdog LED not flash at all, first check the input power. If the input power is correct and there is still no Watchdog LED, contact Divelbiss Technical Services.

#### Input Power

The ICM-EBB-XXX may be powered using 10VAC or 12VDC. Apply power to CONN1 using the provided input power cable assembly (PIMS-CA-6). Refer to the input power schematic for details. The transformer shown is optional.

The ICM-EBB-XXX is protected by a *resetable* fuse. If the fuse should open (the power LED is not illuminated), remove the input power for 30 seconds and then reconnect the input power. The fuse will automatically reset when the power is removed.

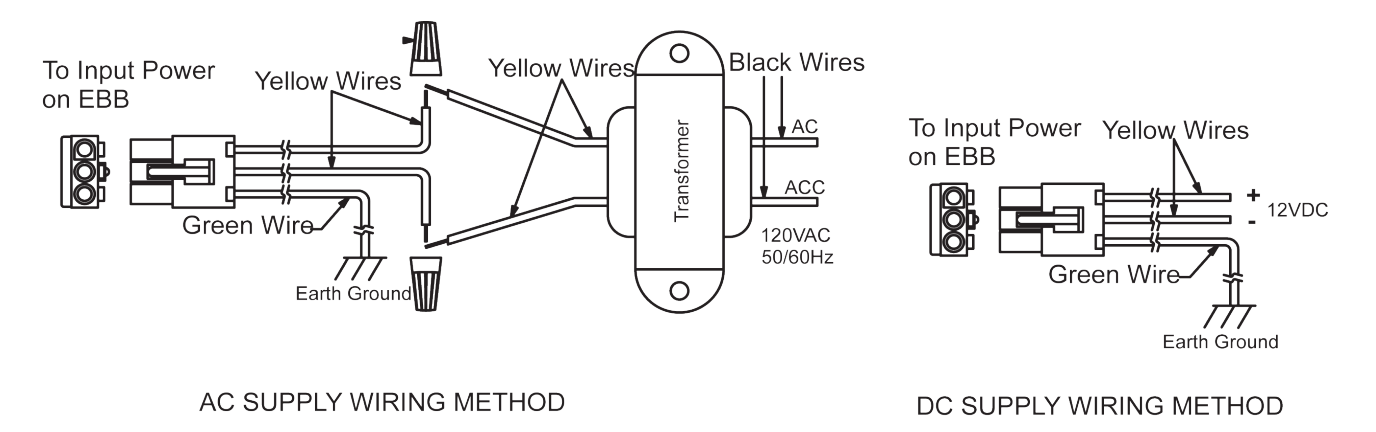

Figure 2.2 - Input Power Connections

#### Input Power LED

The ICM-EBB-XXX provides a visible status of the input power via the Input Power LED. When illuminated, the input power is ok.

#### Mounting & Dimensions

The ICM-EBB-XXX mounts to any sub-plate using standard hardware including standoffs and screws. See Figure 2.3.

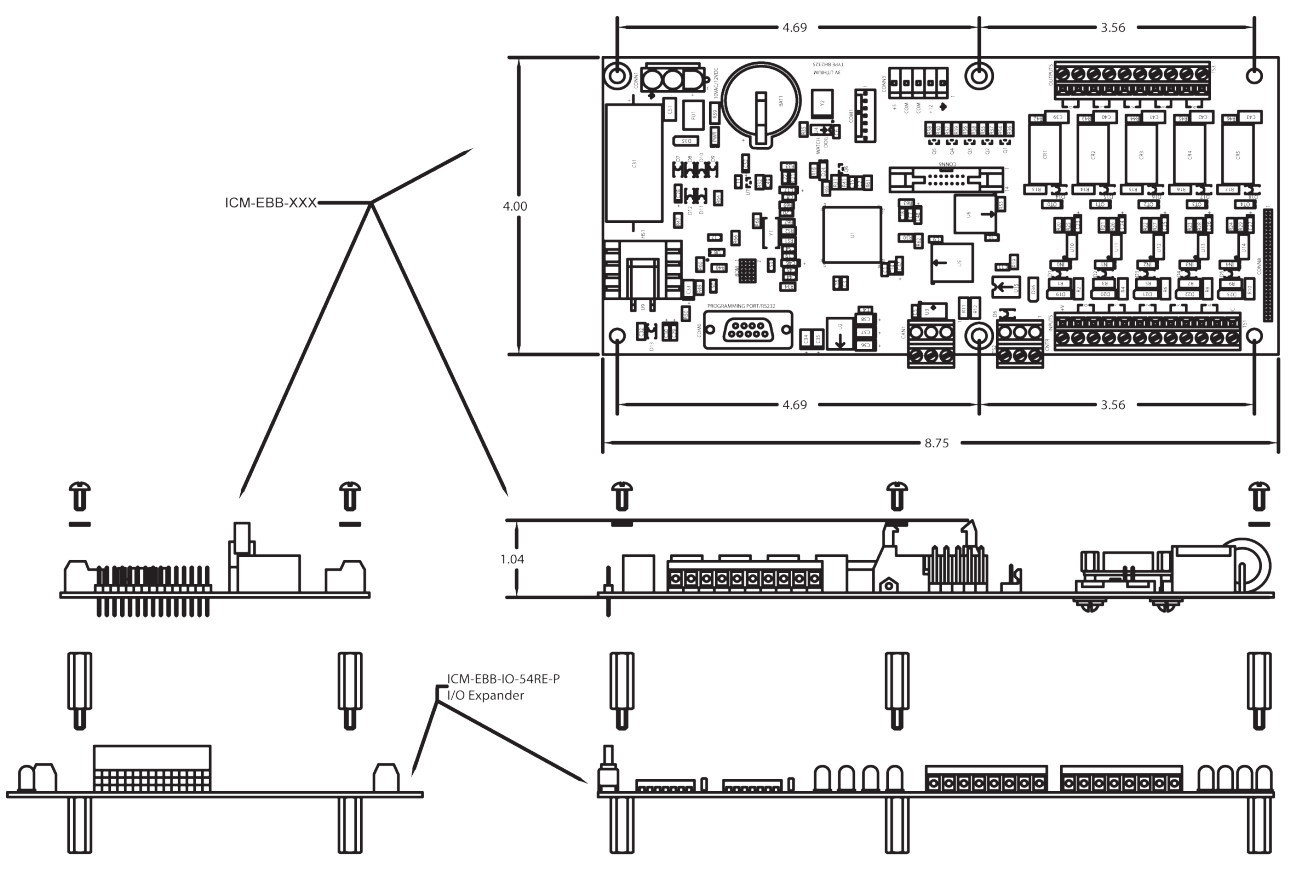

Figure 2.3 - Mounting & Dimensions

#### **Digital Inputs**

The ICM-EBB-XXX includes 5 on-board digital inputs. They are identified in EZ LADDER Toolkit and this manual as DI1.03 through DI1.07. Each digital input can accept an input voltage of 10-30 VAC or DC. The inputs may be wired as either sinking or sourcing and are wired through the provided terminal block (TS1). See Figure 2.4 for typical wiring diagrams for sinking and sourcing inputs.

The inputs are labeled on the printed circuit board as 0-4 (representing DI1.03 through DI1.07 respectively). As these inputs are isolated, both the + and - terminals for each must be connected for the input to operate properly. For convenience, terminals labeled +V and C are provided. These terminals are quick wiring points to wire devices to the inputs. The +V is approximately 12VDC while the C is the ground or common. See Figure 2.6.

To read a digital input status in a ladder diagram, place and connect the appropriate contact for your needs. The DIRECT CONTACT and INVERTED CONTACT functions are used to read digital inputs in the ladder diagram. When placing the contact, verify you select the correct input address (DI1.03 - DI1.07) from the provided drop-down menu. Depending upon the EZ LADDER version, these variables may be created automatically (DI1\_03 - DI1\_07). If not automatically created, you must create them. Refer to the EZ LADDER User's Manual.

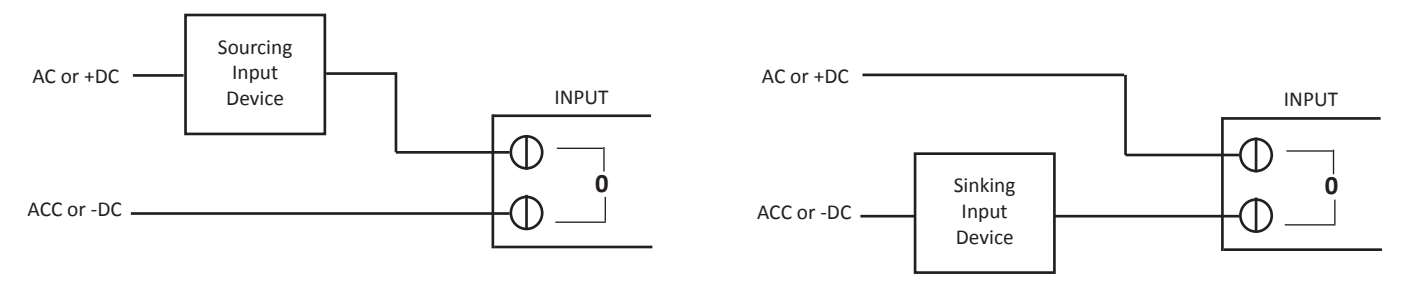

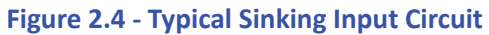

Figure 2.5 - Typical Sourcing Input Circuit

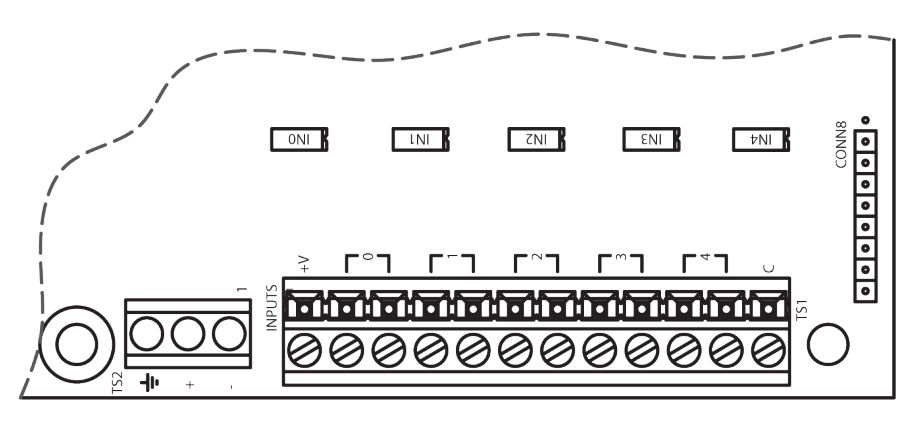

Figure 2.6 - Input Terminations

#### **Digital Outputs**

The ICM-EBB-XXX includes 5 on-board digital outputs (relay). They are identified in the EZ LADDER Toolkit and this manual as DO1.03 - DO1.07. These relay outputs are Form A (SPST) and Normally Open.

Commutating diodes or Metal Oxide Varistors (MOVs) should be installed on all output channels for noise immunity based on the voltage being used (AC or DC). See Figure 2.7.

To control a digital output in a ladder diagram, place and connect the appropriate coil for your needs. The DIRECT COIL and INVERT-ED COIL functions are used to control digital outputs in the ladder diagram. When placing the coil, verify you select the correct output address (DO1.03 - DO1.07) from the provided drop-down menu. Depending upon the EZ LADDER version, these variables may be created automatically (DO1\_03 - DIO\_07). If not automatically created, you must create them. Refer to the EZ LADDER User's Manual. All outputs connections are wired through the provided terminal block (TS3). See Figure 2.8.

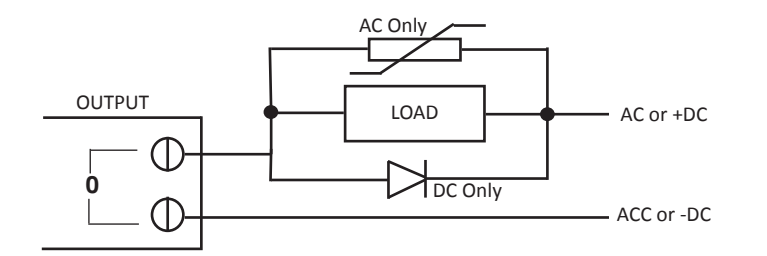

Figure 2.7 - Typical Output Circuits

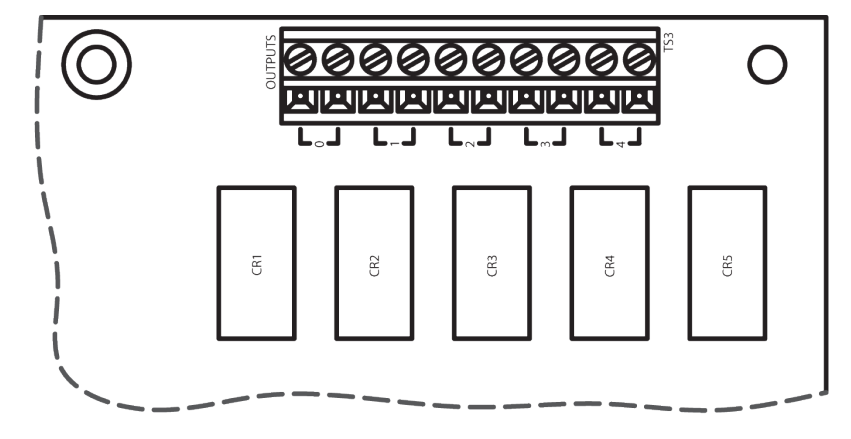

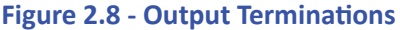

#### **Counter Input**

The ICM-EBB-XXX provides an optional on-board counter input (model dependent). This is an up counter input that can operate up to 100 KHz. It is ideal for connecting pulse output devices, such as flow meters and other sensors.

Figure 2.9 illustrates the counter input circuit. Figure 2.10 illustrates a typical sourcing input device (the device sources the voltage) connected to the counter, while Figure 2.11 illustrates a typical sinking input device (the devices sinks the input to ground or common)connected to the counter.

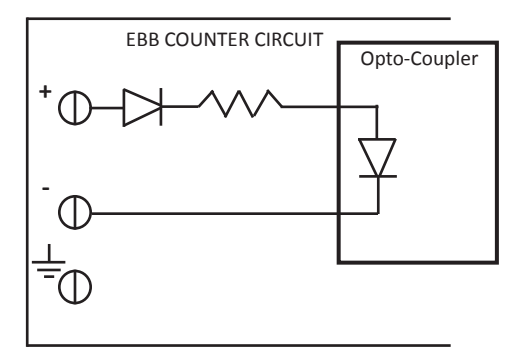

Figure 2.9 - Counter Input Circuit

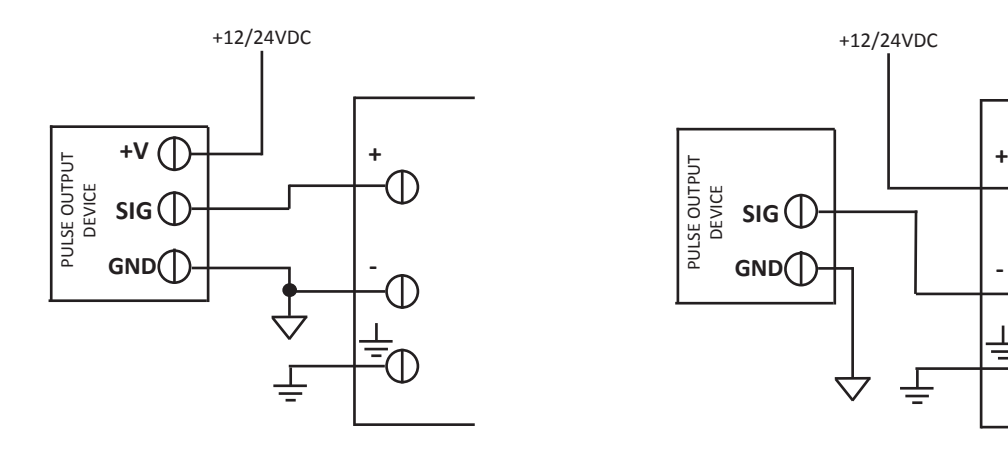

Figure 2.10 - Sourcing Counter Input

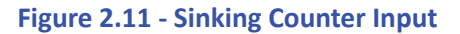

To use the high speed counter, you must use the CNTRMR function block. This block, when placed in the ladder diagram, will provide a drop-down menu to select channel 1. Refer to the EZ LADDER Toolkit User's Manual for details on the CNTRTMR and other function blocks. The High Speed Counter is always Channel 1.

#### **General Purpose Serial Port**

The ICM-EBB-600 and ICM-EBB-700 support an optional second serial port (COM 1). This serial port is a general purpose serial port that supports serial printing. This port may also be used to communicate to a Modbus Master Device (the ICM-EBB-XXX is a Modbus Slave). At this time, the general purpose serial port is an output device only as there is no software support to read a serial input.

This port may be factory ordered as ICM-EBB-RS232 (RS232), ICM-EBB-RS422 (RS422) or ICM-EBB-RS485 (RS485). This serial port module plugs into and mounts to the ICM-EBB-XXX Controller. For mounting the serial port module to the ICM-EBB-XXX controller, see Figure 2.12. For pin assignments, refer to Figure 2.13.

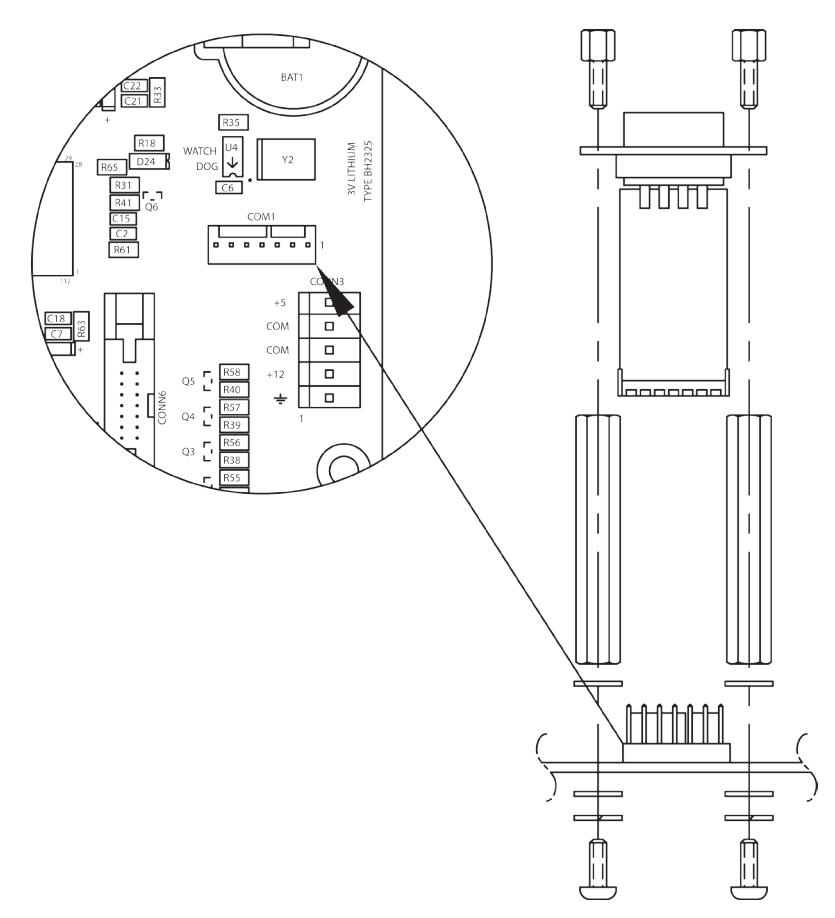

Figure 2.12 - General Purpose Serial Port Mounting

| RS232 Sei | rial Port - | ICM-EBB-RS232   | 1     | F      | RS422 Se | rial Port - | ICM-EBB-RS422   |
|-----------|-------------|-----------------|-------|--------|----------|-------------|-----------------|
|           |             |                 |       |        | Pin      | ID          | Description     |
| Pin       | ID          | Description     |       |        | 1        | TX-         | Transmit Data - |
| 1         |             | Not Connected   |       |        | 2        |             | Not Connected   |
| 2         | RX          | Receive Data    |       |        | 3        |             | Not Connected   |
| 3         | ТΧ          | Transmit Data   |       |        | 4        | RX-         | Receive Data -  |
| 4         |             | Not Connected   |       |        | 5        | GND         | Ground          |
| 5         | GND         | Ground          |       |        | 6        | RX+         | Receive Data +  |
| 6         |             | Not Connected   |       |        | 7        |             | Not Connected   |
| 7         | RTS         | Request to Send |       |        | 8        |             | Not Connected   |
| 8         | CTS         | Clear to Send   |       |        | 9        | TX+         | Transmit Data + |
| 9         |             | Not Connected   |       |        |          |             |                 |
|           |             |                 |       |        |          |             |                 |
|           |             |                 |       |        |          |             |                 |
|           |             | RS485 Serial Pc | ort - | ICM-EE | 3B-RS485 |             |                 |
| Pin       | ID          | Description     |       | Pin    | ID       | Des         | cription        |
| 1         | TX-         | Transmit Data - |       | 6      |          | Not         | Connected       |
| 2         |             | Not Connected   |       | 7      |          | Not         | Connected       |
| 3         |             | Not Connected   |       | 8      |          | Not         | Connected       |
| 4         |             | Not Connected   |       | 9      | TX+      | Trar        | nsmit Data +    |
| 5         | GND         | Ground          |       |        |          |             |                 |
|           |             |                 |       |        |          |             |                 |
|           |             |                 |       |        |          |             |                 |

#### Figure 2.13 - General Purpose Serial Port Pin Assignments

#### **Real Time Clock**

The ICM-EBB-XXX includes an optional Real Time Clock. The real time clock (after set) provides Month, Day, Day of the Week, Year, Hour, Minute and Second. The real time clock maintains time when power is lost via lithium battery.

The life of the battery for the real time clock generally has years of life before replacement is needed. Should the battery need to be replaced, replace the battery with the same type and size as the original.

The battery is a Lithium Coin Cell, Type BR2325.

#### **CAN Networking Ports**

A CAN port is provided for networking including SAE J1939 and the Divelbiss proprietary OptiCAN Network.

The on-board CAN port is CAN 0. To use the ICM-EBB-XXX's CAN port as either SAE J1939 or OptiCAN, it will be necessary to configure certain parameters. These parameters may be configured from the ICM-EBB-XXX Properties Window in the Project Settings. As these settings vary greatly and are software based only, please refer to the EZ LADDER Toolkit User's Manual for details on configuing, using and implementing CAN port networking including all relevant function blocks.

The CAN ports should be wired according to established practices for CAN networks. Figure 2.14 illustrates typical CAN Port connections.

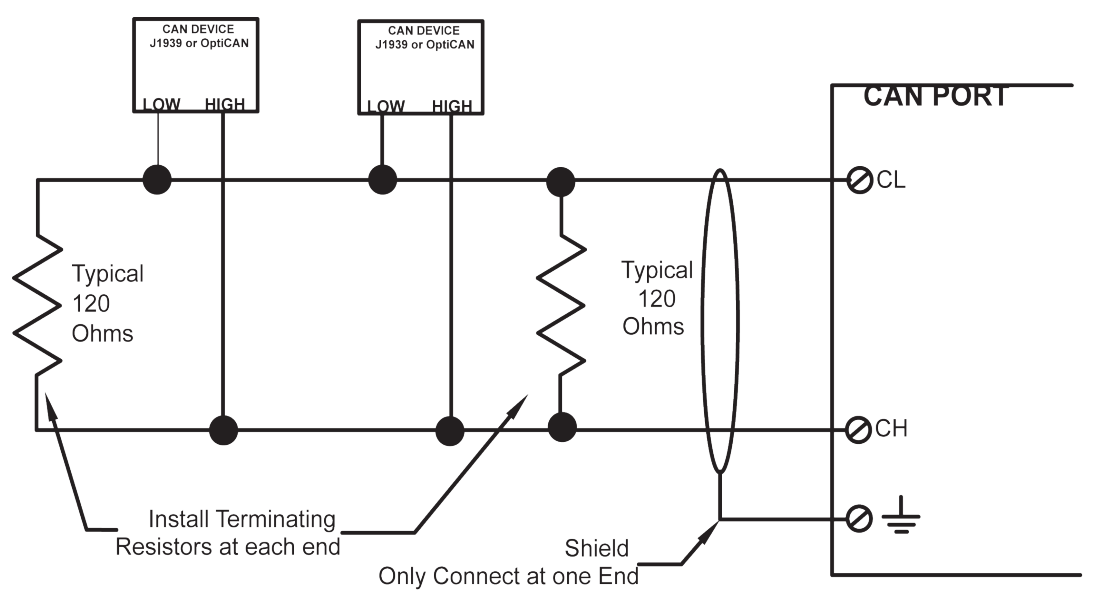

Figure 2.14 - Typical CAN Port Connections

#### I/O Expansion

Certain models of the Enhanced Baby Bear Controller allow for I/O Expansion using one of two methods. Depending upon the model, the controllers I/O may be expanded using the Divelbiss High Density I/O product line (cables and I/O cards) or the Enhanced Baby Bear I/O Expansion. The High Density I/O products connect using a cable set to the controller and are DIN rail mounted. The Enhanced Baby Bear I/O mounts to the controller in a stacking configuration.

#### **High Density I/O Expansion**

The ICM-EBB-500 and ICM-EBB-700 I/O can be expanded with up to an additional 120 Inputs and 120 Outputs using the ICM-HDIO-XX series I/O Expander boards. The ICM-HDIO-XX series provides a wide range of input and output types and voltages.

High Density I/O Expanders use the ICM-EBB-XXX's CONN6 (for data) and CONN3 (for power). These connections are made via cables. The ICM-HDIO-XX boards are din rail mounted. Their addressing is set via on-board jumpers.

The High Density I/O uses the same type of I/O assignments as the Enhanced Baby Bear where either DI or DO for Digital Input or Digital Output, the Page Number(0-7) and then actual I/O point (.00-.15)

The I/O addressing for the ICM-HDIO-XX I/O are as follows:

| Digital Inputs:  | DI0.00 - DI0.15<br>DI1.00 - DI1.07 are used on board the ICM-EBB-XX and are NOT valid.<br>DI1.08 - DI7.15 |
|------------------|----------------------------------------------------------------------------------------------------|
| Digital Outputs: | DO0.00 - DO0.15<br>DO1.00 - DO1.07 are used on board the ICM-EBB-XX and are NOT valid.<br>DO1.08 - DO7.15 |

#### **Enhanced Baby Bear I/O Expansion**

The ICM-EBB-400 and ICM-EBB-600 I/O can be expanded with an additional 8 Inputs rated 10-32 VDC and 8 Relay Outputs using the ICM-EBB-IO-54RE-P.

Baby Bear Expanders use the ICM-EBB-XXX's CONN8. The ICM-EBB-IO-54P connects directly to CONN8 and is mounted to the ICM-EBB-XXX (stacking configuration). The ICM-EBB-IO-54RE-P is factory addressed and cannot be changed.

The Enhanced Baby Bear I/O uses the same type of I/O assignments as the Enhanced Baby Bear where either DI or DO for Digital Input or Digital Output, the Page Number(1) and then actual I/O point (.08-.15)

The I/O addressing for the ICM-EBB-IO-54P is always as follows:

Digital Inputs: DI1.08 - DI1.15

Digital Outputs: DO1.08 - DO1.15

For mounting the Enhanced Baby Bear with a stacking I/O Expander, please see the Mounting and Dimensions section this manual.

#### ICM-EBB-XXX Target Setting Options

To use some of the function blocks and features on the ICM-EBB-XXX, it may be required to configure additional target properties in the Project Settings Dialog Box. Click **PROJECT** then **SETTINGS**. With the **Enhanced Baby Bear model** selected, click **PROPERTIES**.

The following are items that must be configured in the Enhanced Baby Bear Project Settings, Properties Dialog.

| J1939 Properties        | This is where SAE J1939 Communications is enabled and configured. Refer to the J1939 section of the EZ LADDER Manual.                                                           |
|-------------------------|----------------------------------------------------------------------------------------------------|
| OptiCAN Properties      | This is where OptiCAN Communications is enabled and configured. Refer to the OptiCAN section of the EZ LADDER Manual.                                                           |
| Serial Print Properties | This is used if the Serial Print function block is to be used to transmit data to an external device using the General Purpose Serial port. The serial port is configured here. |

#### Specifications

| Processor:           | PLC on a Chin™                                                                               |
|----------------------|----------------------------------------------------------------------------------------------|
| Memory:              | 128K/256K Flash 8K/12K RAM 2K/4K FEPROM (Model Dependent)                                    |
| Serial Ports         | 1 Programming Port                                                                           |
| Schurr of the        | 1 Ontional Multinurnose Port, RS232, RS422 or RS485 (Sold Senarately), Supports Modbus Slave |
| Networking           | 1 CAN Port for Divelhiss OntiCAN or 11939 Communications                                     |
| Digital Inputs:      | 5 Inputs rated 10-30 VAC/VDC Ontically Isolated with Indicator LEDs                          |
|                      | Typical Turn On: 4.5 VAC/VDC                                                                 |
|                      | Typical Turn Off: 3.5 VAC/VDC                                                                |
|                      | Typical Input Current: 9mA @ 30VAC/VDC                                                       |
| Digital Inputs:      | E Polay Outputs Normally Open (Dry Contacts) with Indicator LEDs                             |
| Digital inputs.      | Polar Datings: $1/8HD$ 125//AC/2E0//AC EA @ 20//DC/2E0//AC                                   |
| Countone             | Relay Rallings. 1/8HP, 125VAC/250VAC, SA @ 30VDC/250VAC                                      |
| Counters:            | 1 High Speed Counter Channel, Count Up, Optically Isolated, 100KHZ Max. Frequency.           |
| I/O Expansion:       | Up to 120 total Inputs & 120 total Outputs using High Density I/O Line or                    |
|                      | 12 total Inputs & 12 total Outputs using Enhanced Baby Bear I/O Expansion.                   |
| Input Power:         | 10VAC or 12VDC (115VAC with Optional Transformer)                                            |
| Operating Temp:      | -40-60° C                                                                                    |
| Program Language:    | Ladder Logic using Divelbiss EZ LADDER Toolkit.                                              |
| Real Time Clock:     | Optional, Moth, Day, Year, Day of Wee, Hour Minute Second                                    |
|                      | Battery Type, Lithium Coin, BR2325 (3VDC)                                                    |
| Dimensions:          | 4.00" Wide x 8.75" Length x 1.04" Tall.                                                      |
| Mounting:            | Panel Mount (requires standoffs or other hardware - Sold Separately)                         |
| Туре:                | Open Board                                                                                   |
| Storage Temperature: | -40-60° C                                                                                    |
| 5 1                  |                                                                                              |